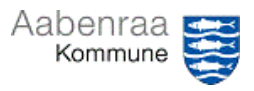

## Ledelsestilsynsarkiv

Jeg vil se tidl. ledelsestilsyn eller fået gennemført ledelsestilsyn for tidligt, hvad gør jeg nu? – Navigationssedlen her hjælper trin-for-trin med at annullere et gennemført ledelsestilsyn.

| Fase                                                                 | Kommentar                                                                                                    | Tast                                                                 |
|----------------------------------------------------------------------|----------------------------------------------------------------------------------------------------|----------------------------------------------------------------------|
| Ledelsestilsynet<br>åbnes                                            | Først skal ledelsestilsynet åbnes<br>via ledelsestilsyn under "Økonomi-<br>rapporter" på Prisme startsiden.                                                                                                    | Økonomirapporter<br>- Ledelsestilsyn                                 |
| Find ledelsestil-<br>synsarkiv                                       | I menuen til venstre vælges "Le-<br>delsestilsynsarkiv".                                                                                                    | Ledelsestilsyn<br>Ledelsestilsynsarkiv                               |
|                                                                      | I det nye billede er der mulighed<br>for at se tidligere gennemførte le-<br>delsestilsyn.<br>N.B. de ældste ledelsestilsyn vises<br>først, derfor tryk på overskriften<br><i>"Gennemført"</i> . Derved sorteres<br>der på gennemførelsesdato. | Navn Gennemført                                                      |
| Se vedhæftede<br>filer eller annul-<br>ler et gennem-<br>ført tilsyn | Ved at markere et gennemført le-<br>delsestilsyn (markeres med en blå<br>farve), kan der via menuen over<br>gennemførte ledelsestilsyn ske<br>forskellige valg.                                                                               |                                                                      |
|                                                                      | Der kan tilgås vedhæftede filer.                                                                                                    | Vedhæftede filer Fjern godkend Økonomisk status Kontrollerede poster |
|                                                                      | Der kan ses tidligere kontrollerede poster.                                                                                                    | Vedhæftede filer Fjern godkend Økonomisk status Kontrollerede poster |
|                                                                      | Der kan annulleres tidligere gen-<br>nemførte ledelsestilsyn.                                                                                                    | Vedhæftede filer Fjern godkend Økonomisk status Kontrollerede poster |
|                                                                      | OBS. Sikre at rette ledelsestilsyn<br>er markeret. Trykkes der først<br>"Fjern godkend", så kan det ikke<br>fortrydes.                                                                                                    |                                                                      |